# 全国"安康杯"竞赛活动 企业参赛指南

### 一、企业报名流程

(一) 填写报名信息。

第一步,输入(经工商认证的)企业全称,避免使用简称或 缩写,核验统一社会信用代码信息。

第二步,选择所属组委会与企业所属行业领域。

第三步,上传加盖公章的活动组织架构附件。

第四步,上传其他相关附件。

第六步,点击"确认提交"按钮,完成报名。

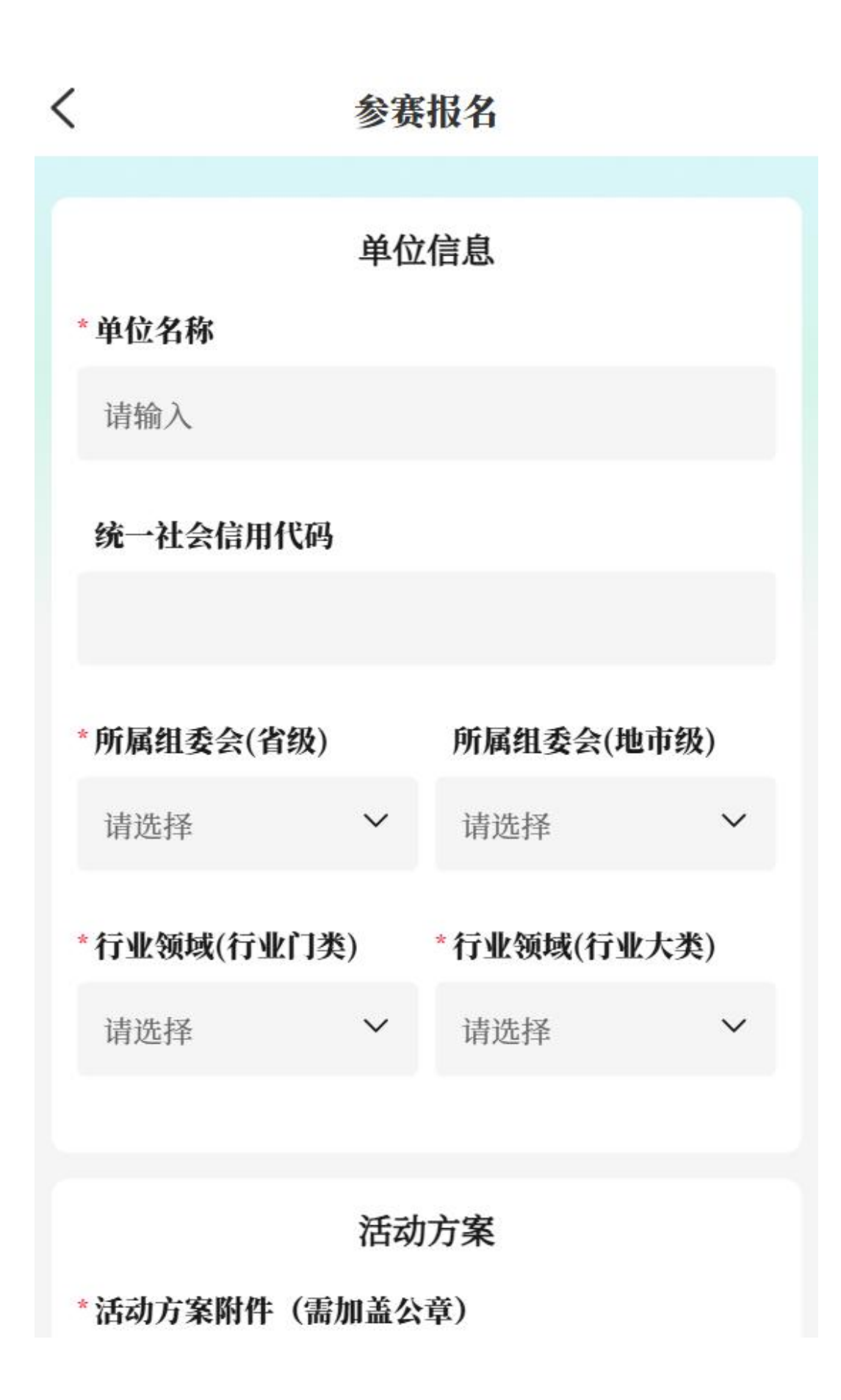

## 活动方案

## \*活动方案附件(需加盖公章)

提示:可针对组织架构,竞赛主题、目标和要求,及实施步骤 等多方面进行说明。上传附件格式为PDF,最多可上传1个

① 上传附件

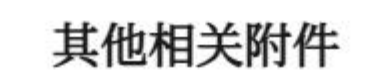

#### 其他相关附件

提示: 上传附件格式为PDF,最多可上传9个

△ 上传附件

## 确认提交

(二)查看报名状态。

提交报名信息后可通过竞赛页面,第一个报名入口查看审核 状态。共分为审核中、审核驳回两类。审核驳回状态下点击可进 行报名信息修改并再次提交报名。

### 二、企业参赛流程

待所属组委会报名审核通过后即可参赛上传活动情况。

本次竞赛采取积分制,将活动情况上传"职工之家" APP 即 可获得积分。竞赛内容将围绕"十项行动"开展,同时也鼓励各 参赛单位开展上述"十项行动"外的特色活动。竞赛内容及对应 积分规则如下:

| 项目(积分上限) |                      | 内容                                  | 积分办法                                          |  |
|----------|----------------------|-------------------------------------|-----------------------------------------------|--|
| 报名参赛(5分) |                      | 填报参赛单位信息、竞赛<br>活动方案、有关制度等。          | 通过" 职工之家"APP<br>完整填报即积5分。                     |  |
|          | 职工安全健康普法科<br>普行动(5分) | 线上或线下开展普法科<br>普。                    |                                               |  |
| 十行(分页动5) | 职工安全健康素质培<br>训行动(5分) | 线上或线下开展培训。                          |                                               |  |
|          | 职工应急演练行动(5<br>分)     | 开展应急、消防疏散演练,<br>不定期检查消防系统和逃<br>生通道。 |                                               |  |
|          | 职工安全文化作品展<br>播行动(5分) | 开展职工创作、展示安全<br>文化作品活动。              | 2025-2026 年期间单位<br>自行择期先后开展"安<br>康杯十项行动"。首次   |  |
|          | 职工安康家庭行动(5<br>分)     | 开展提升职工家庭安全意<br>识理念的活动。              |                                               |  |
|          | 安全生产吹哨人行动<br>(10 分)  | 开展"隐患随手拍""安<br>全合理化建议"等活动。          |                                               |  |
|          | 班组安全建设行动(5<br>分)     | 开展班组安全建设。                           | 开展一项行动, 通过"职<br>工之家"APP 宣传发布活<br>动情况和成效 即可积 5 |  |
|          | 劳动保护典型选树行<br>动(5分)   | 通报表扬先进典型,做好<br>示范推广。                | 分。安全生产吹哨人行<br>动、工会劳动保护监督                      |  |
|          | 工会劳动保护监督行<br>动(15分)  | 生产经营单位工会定期组<br>织开展本单位工会劳动保<br>护督。   | 行动须多次开展。                                      |  |
|          | 安全共建行动(5分)           | 生产经营单位之间开展安<br>全生产结对共建。             |                                               |  |

| 专题活动(20分)                       | 参加各级组委会开展的线<br>上线下专题活动;被各级<br>组委会选为典型。                                                                                                    | 每参加一次专题活动积<br>5分;被选为典型积5<br>分。       |
|---------------------------------|----------------------------------------------------------------------------------------------------|--------------------------------------|
| 特色活动(10分)                       | 开展具有本业、本单位特<br>色的其他活动。                                                                                                    | (非重点行业领域) 每<br>开展一次特色活动积5<br>分。      |
| 重点行业领域行动(10分)                   | 矿山、化工和危险化学品、<br>民航、渔业船舶、燃气、<br>电动自行车、建筑施工、<br>交通运输、铁路、工贸(钢<br>铁、铝加工、粉尘涉爆、<br>有限空间作业)、特种设<br>备等重点行业领域的生产<br>经营单位,围绕推进安全<br>生产治本攻坚扎实开展行<br>动。 | (重点行业领域)<br>每开展一次重点行业领<br>域行动积5分。    |
| 加分项(20分)<br>媒体宣传,出色完成部委专<br>项工作 | 本单位"安康杯"竞赛得<br>到媒体宣传报道;出色完<br>成全总、应急部、卫健委<br>等有关工作。                                                                                         | 每一次得到省级以上媒<br>体宣传或出色完成部委<br>专项工作积5分。 |

注: 已得满分的行动、活动如再次开展,额外获得1个积分,计入加分项。

(一)参赛入口。

可通过底部导航"参赛"按钮,点击"发布新闻"按钮进行 活动情况发布。

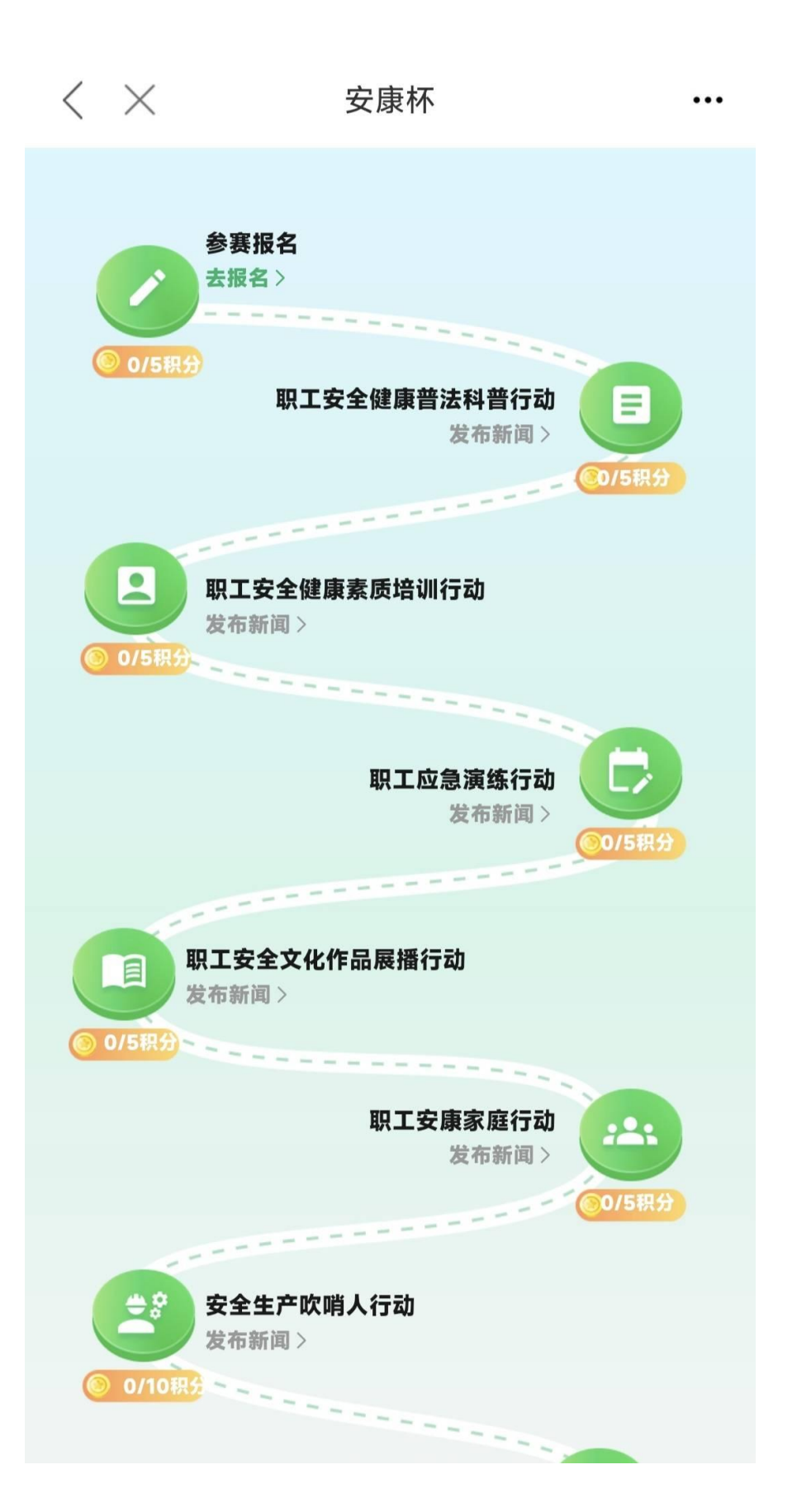

(二)填写参赛信息。

第一步,选择竞赛项目类型,包括十项行动、专题活动、行 业特色活动和加分项。

第二步, 依次上传行动标题、行动图片、行动视频、行动内 容、行动开展时间、行动参与人数、行动开展附件。行动图片最 多上传9张, 首张图片将作为封面图展示(图片可长按移动位置), 每张图片尺寸需为 750px\*422px; 行动视频仅支持横版 MP4 格式, 大小不超过 500MB; 行动附件仅支持上传1份, 仅限 PDF 格式。

第三步,点击"确认提交"按钮,完成参赛。

待所属组委会及全总审核通过并发布后即可在手机端呈现 浏览。

## 发布新闻

 $\sim$ 

#### \* 竞赛项目类型

<

#### 职工安全健康普法科普行动

说明:线上或线下开展普法科普。

积分办法: 首次开展一项行动并宣传发布活动情况和成效, 即可积5分。

#### \*标题

请输入

#### \*图片

提示: 首张图片将作为封面图, 最多上传9张

٥

|                        | 发布新闻                     |            |
|------------------------|--------------------------|------------|
| <b>视频</b><br>提示:上传视    | 频格式为MP4或MOV,大            | c小不超过500MB |
| 山上传                    | 视频                       |            |
| *内容                    |                          |            |
| 可通过创新效及经验局             | 所做法、组织形式、开<br>目示等多方面进行描述 | 展内容、工作成    |
| *开始时间                  |                          |            |
| 请选择                    |                          |            |
| *结束时间                  |                          |            |
| 请选择                    |                          | Ē          |
| *参与人数                  |                          |            |
| 请输入人                   | 汝                        |            |
| <b>开展附件</b><br>提示:上传附件 | +格式为PDF                  |            |
| ▲ 上传                   | 付件                       |            |
| 暂时保                    | 存                        | 确认提交       |

(三) 查看审核进度。

第一步,活动情况发布后,可通过底部导航栏"我的"页面, 点击"本企业提交记录"进入并查看提交记录。

第二步,本页面共分为五个状态。

 草稿箱。状态代表该条信息还未提交,可点击【编辑】 按钮对所填写的活动情况进行修改并进行提交,同时也可对该条 信息进行删除。

审核中。状态代表该条信息组委会正在审核,可点击【查
看】按钮查看已提交的活动情况,不可修改。

3. 审核驳回。状态代表该条信息已被审核驳回,可点击【编辑】按钮查看驳回原因并对所填写的活动情况进行修改并重新提交,同时也可对该条信息进行删除。

 未发布。状态代表该条信息已审核通过但还未发布在移动端,可点击【查看】按钮查看已提交的活动情况,同时也可对 该条信息进行删除。

 5.已发布。状态代表该条信息已审核通过并发布在移动端, 可点击【查看】按钮查看已提交的活动情况,不可修改。

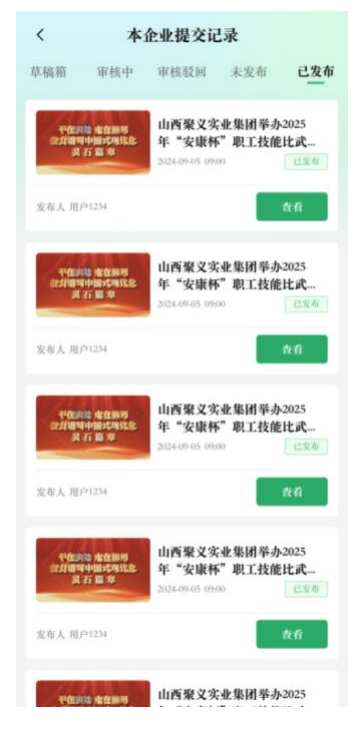

(四) 查看活动情况。

只有经组委会审核并发布的活动情况才会在平台内展示。可通过首页"案例展示"板块查看所有已发布的活动情况。

 全国典型:经全总审核认定为典型的案例将会在本菜单 下展示。

2. 省级典型: 经各级组委会审核认定为典型的案例将会在 本菜单下展示。

**3.** 全部活动: 经各级组委会审核通过并发布的所有活动情况将会在本菜单下展示。

| <b>全部活动 ◎</b> 最新礼 |    |    |    |    |     |    |  |  |
|-------------------|----|----|----|----|-----|----|--|--|
| 科普                | 培训 | 演练 | 文化 | 家庭 | 吹哨人 | 班组 |  |  |
|                   |    |    |    |    |     |    |  |  |